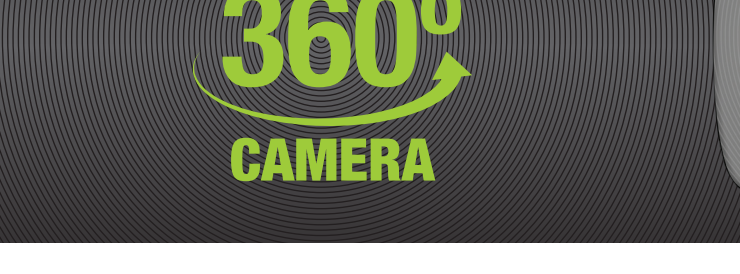

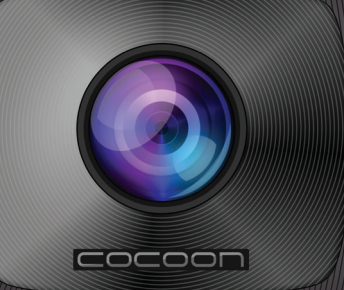

Model Number: HE161512

# **GETTING STARTED GUIDE**

COCOON VIRTUAL REALITY

### I. UNPACK

Unpack your Virtual Reality 360° Camera and check that you have received all of the components:

- 1x Virtual Reality 360° Camera
- 1x Tripod
- 1x USB Charging Cable
- 1x Carry Case

- 1x Instruction Manual
- 1x Getting Started Guide
- 1x Warranty Card

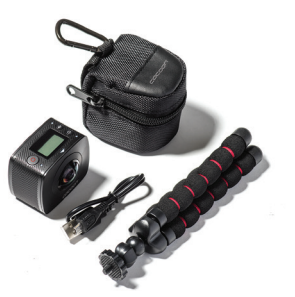

PLU: 55406 09/2016

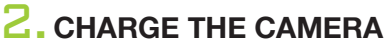

- a. Plug one end of the Charging Cable into the Micro USB Port on the Camera
- b. Plug the other end of the Charging Cable to your PC's USB Port

NOTE: Power indicator will turn blue when camera is charging

c. Once the indicator has turned off, your camera is fully charged

NOTE: Please charge camera for 5 hours before first use

### **3.** INSERT MICRO SD CARD (NOT INCLUDED)

Insert a Micro SD card into the Micro SD Card Slot on the side of the Camera IMPORTANT NOTE: You must insert a Micro SD Card (up to 64GB - not included) in order to use this product. Class 6 or Class 10 Recommended

NOTE: Always ensure your Camera is switched off before inserting or ejecting a Micro SD Card

### **4.** PREPARE YOUR SMARTPHONE

Download and install the Cocoon360 App from the iOS or Google Play App store or scan the QR code to download the App

## **5.** CONNECT TO THE CAMERA

- a. Press and hold the Power Button for 3 Seconds to turn the camera on
- **b.** Press the Wi-Fi button on the camera to turn Wi-Fi on. The camera name and password will appear on the LCD screen
- c. On your smartphone, go to Wi-Fi settings and connect to the 'Cocoon360\_xxx' wireless network. Enter the password on the camera LCD screen, default '1234567890'
- **d.** Once connected, open the Cocoon360 app and tap the connect button to view a live stream from the camera

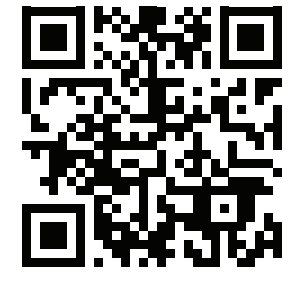

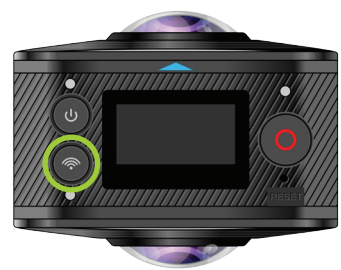

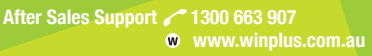

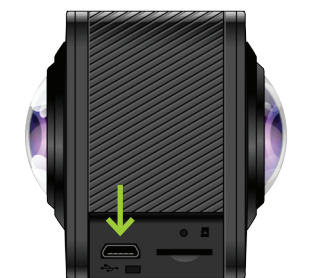

# **GETTING STARTED GUIDE**

COCOON VIRTUAL REALITY

> Model Number: HE161512 PLU: 55406 09/2016

button to start and

### **6**. TAKE PHOTOS & VIDEOS

On your smartphone, press the camera button to take a photo, or press the video stop video recording

NOTE: To change between photo and video mode, press the 💓 or 🙆 buttons

#### 7. REVIEW PHOTOS AND VIDEOS IN COCOON360 APP

View the photo and video library by pressing the Gallery icon in the bottom left. Select the photo or video to review.

**NOTE:** Video resolution is reduced when viewing photos or videos via Wi-Fi. Download directly to your smartphone to view in high resolution

#### **8.** DOWNLOADING AND VIEWING RECORDINGS ON YOUR SMARTPHONE

- a. While in the Gallery view, tap the select button
- b. Tag photos and videos by tapping them
- c. Tap the  $(\checkmark)$  button to download to your smartphone
- d. To playback, tap the folder button 🗅 and then tap the image you would like to view
- e. Change view modes by selecting 360 degrees Mode 
  , Spherical Mode 
  , or VR Mode

### 

- a. Connect the USB Cable to your Camera's USB port
- b. Connect the USB Cable to your computer
- c. Power on the Camera to enter mass storage mode
- **d.** Your computer will automatically detect and open the folder containing your photos and video. Copy them to your computer like you would in a digital camera
- e. Modify your photos and videos using your favourite editing software or visit our website www.winplus.com.au and download our PC Viewer or Converter software to view or share on social media websites and YouTube

When using your Cocoon Virtual Reality 360° Camera as part of your active lifestyle, always be aware of your surroundings to avoid injury to yourself and others, and to prevent damage to your camera. Before using your Cocoon Virtual Reality 360° Camera, please carefully read the manual

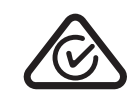

www.winplus.com.au

After Sales Support 🥓 1300 663 907

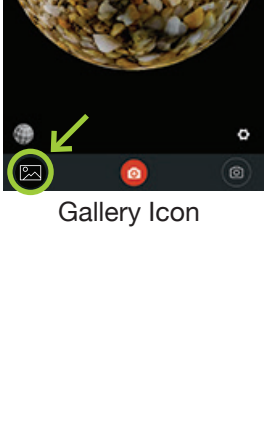

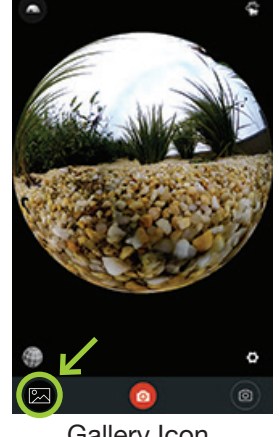

CAMERA

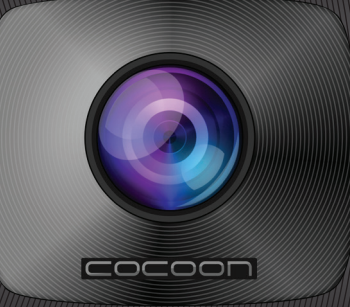